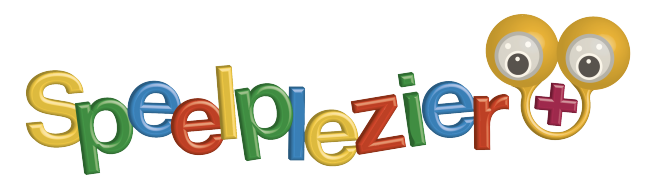

#### Handleiding: Toevoegen van de 5 overige abonnees aan een locatie-abonnement

stap 1.

Je hebt voor een **locatie-abonnement** gekozen. Dat betekent dat je naast je eigen account nog 5 andere accounts mag toevoegen. Als aanmelder ben je zelf de beheerder. Jij bent de enige die personen kan toevoegen of afmelden.

stap 2.

Je doorloopt de aanmelding op de site en ontvangt een verificatiemail. Met deze mail wordt je mailadres bevestigt. Houd de spam-folder in de gaten.

stap 3.

Zodra je deze verificatie hebt gedaan, zie je het volgende op je abonnee pagina.

|                | Voorpagina                | Zoek en vind | Gratis kijken 🛛 🗸    | Films 🗸 | Kijk en speel mee                                      | ~ Traine     | r ~ I | Publicaties 🗸 | De methodiek |
|----------------|---------------------------|--------------|----------------------|---------|--------------------------------------------------------|--------------|-------|---------------|--------------|
| U              | w abonnement              |              |                      |         |                                                        |              |       |               |              |
| ι              | Jw abonnen                | nent         |                      |         |                                                        |              |       |               |              |
|                |                           |              |                      |         |                                                        |              |       |               |              |
| Uw e-mailadres | is succesvol geverifieero | 1.           |                      |         |                                                        |              |       |               |              |
| Overzicht      | t van uw acc              | count        |                      |         |                                                        |              |       |               |              |
| Lidmaatscha    | p Status                  | Verv         | al-/verlengingsdatum | 1       | Acties                                                 |              |       |               |              |
| plus locatie   |                           | hting 11 jul | i 2024               |         | Verleng je lidmaatschap<br>Upgrade of wijzig je abonne | ≥<br>ement ≥ |       |               |              |
| Factuur is ap  | art verzonden vi          | a mail       |                      |         |                                                        |              |       |               |              |
|                |                           |              |                      |         |                                                        |              |       |               |              |
|                |                           |              |                      |         |                                                        |              |       |               |              |

Margot Wouterse-Schmitz | Roger van de Poel Speelpleziermethodiek | Media Profile +31-455690350 | <u>info@speelplezier.plus</u> IBAN#: NL87 ASNB 8832 6394 67 | BTW#: NL001819226B57 | KvK#: 63633914

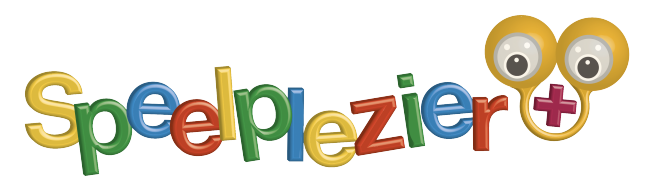

#### stap 4.

De administratie maakt de factuur en stuurt deze aan het opgegeven adres. Pas als er betaald is, wordt het account vrij geschakeld. Je ontvangt een aparte mail waarin staat dat je betaald hebt. Dat kan even duren.

| Uw inschrijving:         |                    |                          |                                   |
|--------------------------|--------------------|--------------------------|-----------------------------------|
| Uw e-mailadres is succes | svol geverifieerd. |                          |                                   |
| Overzicht van            | ı uw accou         | nt                       |                                   |
| Lidmaatschap             | Status             | Verval-/verlengingsdatum | Acties                            |
| plus locatie             | Actief             | 11 juli 2024             | Verleng je lidmaatschap 📀         |
|                          |                    |                          | Upgrade of wijzig je abonnement 📀 |
|                          |                    |                          | Locatie-abonnement aanmaken       |
| Factuur is anart ve      | rzonden via m      | ail                      |                                   |

Op de abonnement pagina komt bij het vakje "ACTIES" een extra regel: <u>Locatie-abonnement</u> <u>aanmaken</u>. Dit is het bewijs dat je aangemeld bent als locatie-abonnee.

stap 5. Klik op "Locatie-abonnement aanmaken"

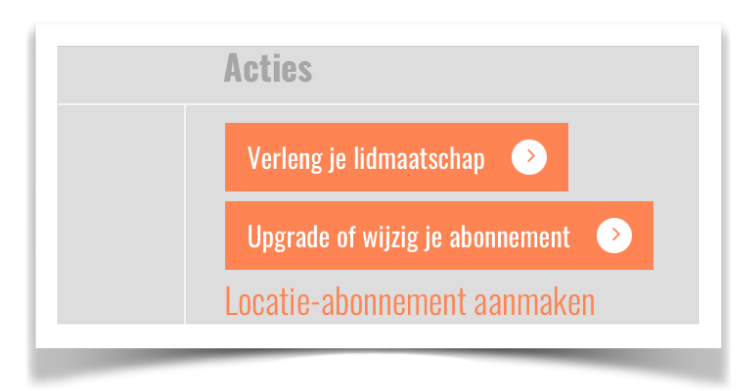

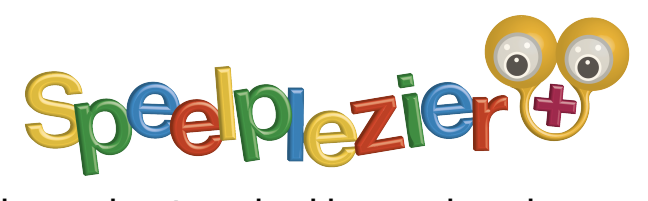

stap 6. Je komt nu op de pagina waar je het locatie-abonnement kunt aanmaken.

|                       | hak               |              | •                 |         |                  |
|-----------------------|-------------------|--------------|-------------------|---------|------------------|
|                       | Voorpagina        | Zoek en vind | Gratis kijken 🛛 🗸 | Films ~ | Kijk en speel me |
|                       | Locatieabonnement |              |                   |         |                  |
| Locatie-abonnement    | Locatieabor       | nement       |                   |         |                  |
| Beschrijving Locatie- | abonnement        |              |                   |         |                  |
| Lesstie shows         | ment conmelion    |              |                   |         |                  |
| Locatie-adoline       |                   |              |                   |         |                  |
|                       |                   |              |                   |         |                  |

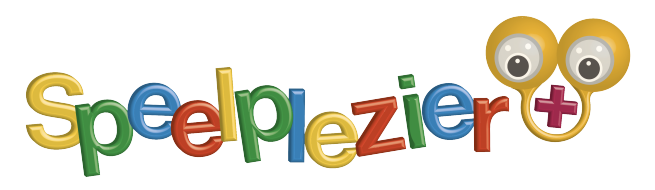

stap 7.

Vul hier de naam van het locatie-abonnement in... gebruik liefst dezelfde naam als waarmee je het locatieabonnement hebt toegevoegd bij aanmelding.

Gebruik bij de beschrijving een korte logische tekst zodat de leden die je straks gaat uitnodigen snappen waar ze voor inschrijven.

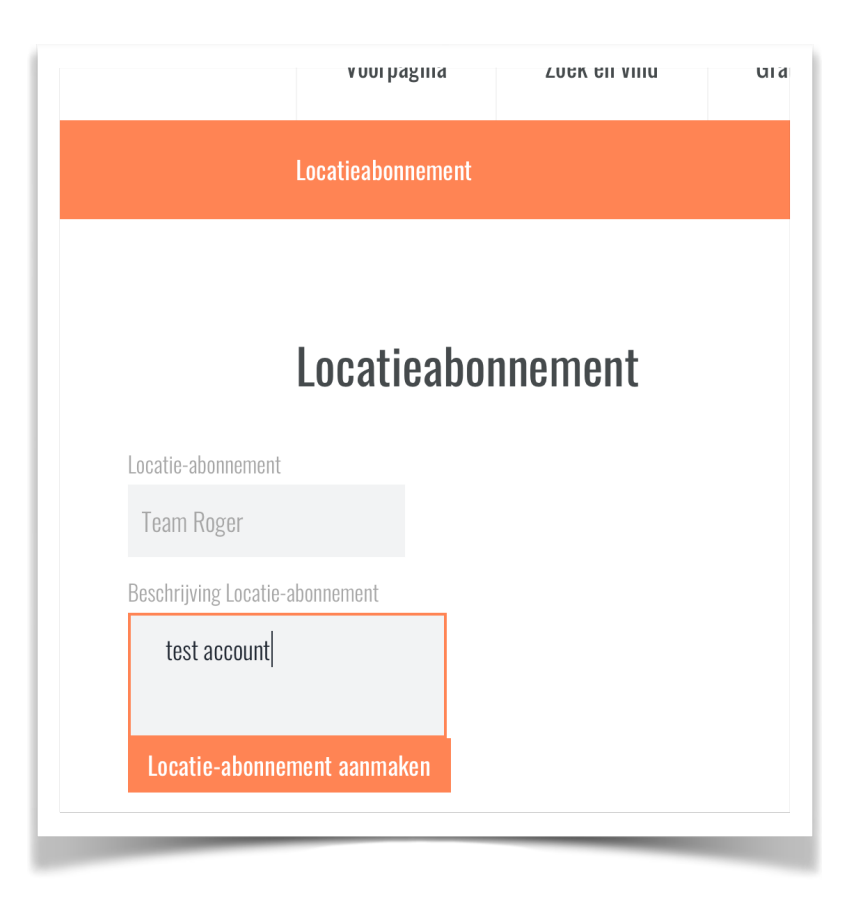

In het voorbeeld staat Team Roger als naam en als beschrijving test account... maar je mag zelf namen en beschrijvingen verzinnen bijvoorbeeld De Speelzaal, met als beschrijving: Locatie speelzaal aan de dorpsstraat met 5 groepen... Verzin zelf een logische omschrijving.

Klik vervolgens op "*locatie-abonnement aanmaken*"

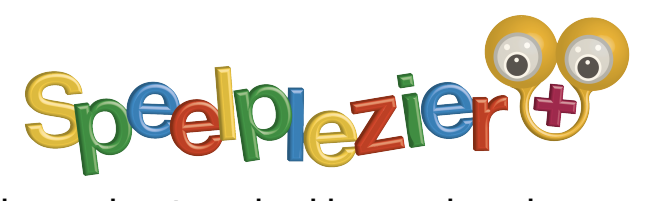

stap 8.

Je komt dan terecht op de locatie-abonnement beheerspagina. Hier voeg je de overige accounts toe en kun je bijvoorbeeld in een later stadium mensen afmelden of veranderingen aanbrengen. Bijvoorbeeld als een personeelslid weggaat of iemand anders het account gaat overnemen.

| Loc                                   | catieabonnement                                                                                                    |                         |            |
|---------------------------------------|----------------------------------------------------------------------------------------------------|-------------------------|------------|
| Locatie-abonnement su                 | ccesvol toegevoegd                                                                                                    |                         |            |
| Team Rog<br>Je gebruikt momenteel 1 v | <b>er — Terug</b><br>an de 6 plaatsen die beschikbaar zijn in je groep.                                                                                   |                         |            |
| Locatie-abor<br>Totaal (1) Beheerde   | Inement leden<br>rr (1) Naam Rol Acties                                                                                                    | Gebruikersnaam of Email | Zoek leden |
| Voeg leden t<br><sup>Voornaam</sup>   | oe aan groep                                                                                                    |                         |            |
| Voornaam                              |                                                                                                    |                         |            |
| Achternaam                            |                                                                                                    |                         |            |
| Achternaam                            |                                                                                                    |                         |            |
| Lid Locatie-abonnement<br>Email       | 9-                                                                                                    |                         |            |
| Gebruikersnaam lid (optionee          | 1)                                                                                                    |                         |            |
| Gebruikersnaam                        | Indien leeg gelaten, wordt het e-mailadres van het lid gebruikt.                                                                                          |                         |            |
| Lid wachtwoord (optioneel)            |                                                                                                    |                         |            |
| Wachtwoord                            | Indien leeg gelaten, wordt het wachtwoord willekeurig gegenereerd.                                                                                        |                         |            |
| Schakel de uitnodigings-e             | -mail voor de groep uit en voeg deze gebruiker automatisch toe aan de groep. (Als er een nieuwe gebruiker wordt aangemaakt, wordt een melding verzonden.) |                         |            |
| Voeg lid toe                          |                                                                                                    |                         |            |
| Groepsleden                           | importeren<br>bestand geselecteerd                                                                                                    |                         |            |
|                                       |                                                                                                    |                         |            |

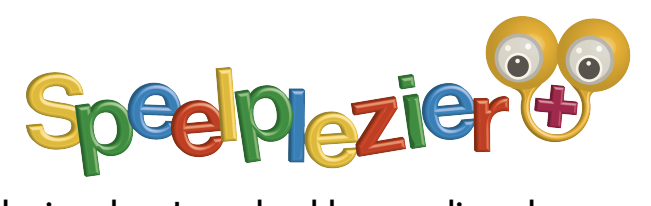

stap 9.

Op de pagina kun je zien hoeveel accounts nog over zijn: *je gebruikt momenteel 1 van 6 plaatsen...* in dit voorbeeld.

| Locat                                                                                      | ieabonnen                                                     | nent                            |                     |     |  |  |
|--------------------------------------------------------------------------------------------|---------------------------------------------------------------|---------------------------------|---------------------|-----|--|--|
| Locatie-abonnement success                                                                 | vol toegevoegd                                                |                                 |                     |     |  |  |
|                                                                                            |                                                               |                                 |                     |     |  |  |
| Team Roger                                                                                 | – Teri                                                        | lg                              |                     |     |  |  |
| Team Roger<br>Je gebruikt momenteel 1 van de                                               | <b>- Teri</b><br>e 6 plaatsen die besc                        | l <b>lg</b><br>hikbaar zijn     | in je gro           | ۰p. |  |  |
| Team Roger<br>Je gebruikt momenteel 1 van de<br>Locatie-abonne                             | <b>- Teri</b><br>e 6 plaatsen die besch<br>ement lede         | ug<br>hikbaar zijr<br>en        | in je gro           | :D. |  |  |
| Team Roger<br>Je gebruikt momenteel 1 van de<br>Locatie-abonne<br>Totaal (1) Beheerder (1) | <b>- Teri</b><br>e 6 plaatsen die besch<br>ement lede<br>Naam | ug<br>hikbaar zijr<br>en<br>Rol | in je gro<br>Acties | :p. |  |  |

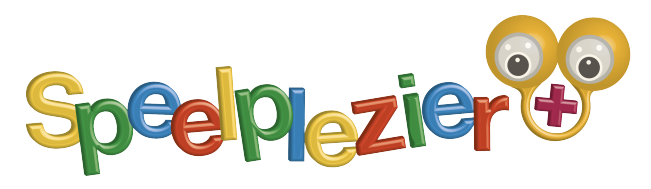

stap 10.

Op deze pagina kun je tot 5 extra leden een uitnodiging sturen om mee te doen aan het account.

Vul daarvoor de voornaam en achternaam in **van degene die je wil toevoegen** (dus niet van jezelf) en het **mailadres van degene die je wil toevoegen** (dus niet van jezelf)

Je mag een gebruikersnaam instellen, anders wordt het mail-adres gebruikt. Noteer de gegevens zelf ook zodat je zeker weet dat het goed gaat ! DUS NAAM, ACHTERNAAM, MAIL, GEBRUIKERSNAAM EN WACHTWOORD (die laatste alleen als je besluit om die zelf in te vullen).

| Karel                       |                                                                                                    |
|-----------------------------|----------------------------------------------------------------------------------------------------|
| Achternaam                  |                                                                                                    |
| Speelgraag                  |                                                                                                    |
| Lid Locatie-abonnement      |                                                                                                    |
| info@speelplezier.plus      |                                                                                                    |
| Gebruikersnaam lid (optione | 31)                                                                                                    |
| Gebruikersnaam              | Indien leeg gelaten, wordt het e-mailadres van het lid gebruikt.                                                                                           |
| Lid wachtwoord (optioneel)  |                                                                                                    |
| Wachtwoord                  | Indien leeg gelaten, wordt het wachtwoord willekeurig gegenereerd.                                                                                         |
| Sabakal da uitnadiginge     | e-mail voor de arnen uit en voea deze aebruiker automatisch toe aan de arnen. (Als er een nieuwe aebruiker wordt aanoemaakt, wordt een meldina verzonden ) |

stap 11.

Klik dan op de button "voeg lid toe"

je kunt eventueel besluiten om het systeem GEEN mail te laten sturen aan degene die je uitgenodigd hebt. Als je dit niet aanvinkt, krijgt de persoon die je wil toevoegen een mail.

Schakel de uitnodigings-e-mail voor de groep uit en voeg deze gebruiker automatisch toe aan de groep. (Als er een nieuwe gebruiker wordt aangemaakt, wordt een melding verzonden.)

Voeg lid toe

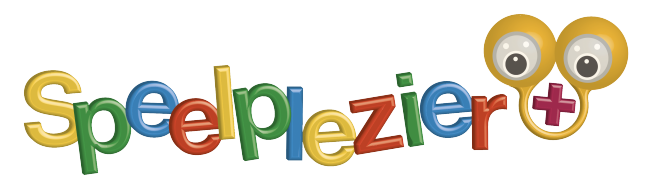

stap 12.

Je ziet op je pagina dat er totaal 2 leden zijn, waarvan 1 beheerder en 1 uitgenodigd. Zodra de genodigde zijn mail gelezen en de deelname bevestigd heeft, is deze lid van het abonnement. Je kunt een volgende aanmelding aanmaken en versturen.

Bij acties kun je ook andere handelingen verrichten. Zoals iemand verwijderen. Bij ROL staat genoemd hoe het lid betrokken is bij het abonnement. In dit geval ben je zelf beheerder en Karel Speelgraag is vooralsnog alleen uitgenodigd. Zodra hij bevestigt, is hij lid.

| Locatie-abonnement                           | leden                      |                 |                                                                                     |                            |
|----------------------------------------------|----------------------------|-----------------|-------------------------------------------------------------------------------------|----------------------------|
| Totaal (2) Beheerder (1) Uitgenodig          | l (1) Naam                 | Rol             | Acties                                                                              |                            |
|                                              | Roger van de Poel          | Beheerder       |                                                                                     |                            |
|                                              | Karel Speelgraag           | Uitgenodigd     | Verwijder uit locatie-abonnement<br>Stel in als lid   Uitnodiging opnieuw verzenden |                            |
| Voeg leden toe aan g                         | roep                       |                 |                                                                                     |                            |
| Voornaam                                     | -                          |                 |                                                                                     |                            |
| Voornaam                                     |                            |                 |                                                                                     |                            |
| Achternaam                                   |                            |                 |                                                                                     |                            |
| Achternaam                                   |                            |                 |                                                                                     |                            |
| Lid Locatie-abonnement                       |                            |                 |                                                                                     |                            |
| Email 🗣                                      |                            |                 |                                                                                     |                            |
| Gebruikersnaam lid (optioneel)               |                            |                 |                                                                                     |                            |
| Gebruikersnaam Indien leeg                   | gelaten, wordt het e-ma    | ailadres van h  | et lid gebruikt.                                                                    |                            |
| Lid wachtwoord (optioneel)                   |                            |                 |                                                                                     |                            |
| Wachtwoord Indien leeg                       | gelaten, wordt het wac     | htwoord wille   | keurig gegenereerd.                                                                 |                            |
| Schakel de uitnodigings-e-mail voor de groep | uit en voeg deze gebruiker | automatisch toe | e aan de groep. (Als er een nieuwe gebruiker wordt aang                             | gemaakt, wordt een melding |
| Voeg lid toe                                 |                            |                 |                                                                                     |                            |
|                                              |                            |                 |                                                                                     |                            |